## パスワードの変更とメール表示名の変更方法

<u>https://password.josai.ac.jp/</u> にアクセスします。

SCNL-ID とパスワードを入力します。

| Unified-One |                     |  |  |  |
|-------------|---------------------|--|--|--|
|             |                     |  |  |  |
| 利用者ID       | SCNL-ID             |  |  |  |
| パスワード       | ••••••              |  |  |  |
|             | ▶ <u>パスワードを忘れた方</u> |  |  |  |
|             |                     |  |  |  |
|             | ログイン                |  |  |  |
|             |                     |  |  |  |

## パスワード変更

新しいパスワードを入力して「OK」をクリックします。

| Unified-One 統合ID管理                                                               | 最終ログイン日時:2018/03/25 19:48:43 さん ログアウト                                                      |
|----------------------------------------------------------------------------------|--------------------------------------------------------------------------------------------|
|                                                                                  | - ド変更 パスワードリマインダ登録 プロフィール変更 反映状況確認                                                         |
| 利用者ID                                                                            |                                                                                            |
| 新パスワード                                                                           | •••••                                                                                      |
| 新パスワード(確認)                                                                       |                                                                                            |
| 使用可能記号<br>英小文字数 1文<br>数字数 1文<br>パスワード最小文字数 8文<br>パスワード最大文字数 14<br>※ 利用者IDを含むパスワー | パスワード設定ルール<br><b>? &amp; &amp; - = ^ ~ ( ` [ ] ; : +</b><br>字以上<br>字<br>文字<br>*/はエラーとなります。 |
|                                                                                  | ОК                                                                                         |

## Office365 のメール表示名変更

プロフィール変更画面の「mail 表示名」に入力し「変更」ボタンをクリックします。 ※通常はメールのアカウントが表示されている状態です。

| Unified-One 統合ID管理 | 最終ログイン日時:2018/03/25 19:58:10 |          | さん ログアウト |
|--------------------|------------------------------|----------|----------|
| = プロフィール変更 パスワード変更 | パスワードリマインダ登録                 | プロフィール変更 | 反映状況確認   |
| *は必須項目です。<br>利用者情報 |                              |          |          |
| mail表示名 Taro JOSAI | ×                            |          |          |
|                    | 変更                           |          |          |
|                    |                              |          |          |